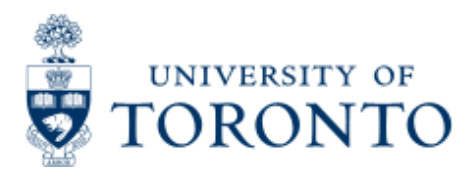

Financial Advisory Services & Training Financial Services Department www.finance.utoronto.ca/fast

Work Instruction

# **Budget Actual Comparison Report**

## When to Use

This report is most commonly used to compare the budget values with the commitments and actual amounts posted.

# **Report Functionality**

• Provide a comparison of the current budget amounts with commitments and actual amounts posted

▶Variance

- For each type of financial transaction, the report shows the actual values by commitment item.
- The details for each balance can be seen by drilling down on the actual amount.

### **Report Output - Financial Information Available**

Budget Total Actual & Commitment

### **Detailed Procedures**

#### Access the transaction using:

| Menu             | Accounting >> Funds Management >> Information System >>Funds<br>Management Section(U of T reports)>> Budget Analysis Reports >><br>Budget/Actual Comparison |
|------------------|----------------------------------------------------------------------------------------------------|
| Transaction code | ZFM8                                                                                                    |

Selection screen:

| Er | ogram <u>E</u> dit | Goto | System Help |     |                              | SAP |
|----|--------------------|------|-------------|-----|------------------------------|-----|
| 0  |                    |      | 0 0         | 000 | 🕒 61 68 1 20 40 40 1 🖂 🖉 🚱 🕞 |     |

#### Budget / Actual Comparison

| FM area UOFT                                                                                  |
|-----------------------------------------------------------------------------------------------|
| Funds center 100409                                                                           |
| Tunus cerner 100405                                                                           |
| Fund                                                                                          |
| Fiscal year 2004                                                                              |
| Budget version 0                                                                              |
| Include funds center hierarchy                                                                |
| Hierarchy variant 0000                                                                        |
| Total Fund (Recommendation: Select 'Total Fund' when reporting on a Fund)  Include net totals |

D AMS (1) (010) 2 ap02 OVR

| Field Name                           | Required (R)<br>/ Optional<br>(O) | Description of Field Content                                                                                                    |
|--------------------------------------|-----------------------------------|----------------------------------------------------------------------------------------------------|
| FM Area                              | R                                 | UOFT - Defaults                                                                                                    |
| Funds Center                         | R                                 | Enter the Funds Center (FC) number. The FC can be<br>either an operating FC (1XXXXX) or a PI FC<br>(2XXXXX)                                                                                                    |
| Fund                                 | 0                                 | Enter a Fund number if you wish to run this report for a particular fund.                                                                                                    |
| Fiscal Year                          | R                                 | Enter the fiscal year that you are interested in reporting on.                                                                                                    |
| Budget<br>Version                    | 0                                 | Version '0' is the current budget and reflects all<br>processed changes to budget.<br>Version '1' is the original budget version and reflects<br>original operating budget at the beginning of the<br>fiscal year. |
| Include funds<br>center<br>hierarchy | 0                                 | Check this box if you wish to include all FC's that belong to the one entered in the Funds Center field.                                                                                                    |
| Total Budget                         | 0                                 | Click in this box if you wish to report on the total<br>fund. A Fund must be entered to use this function.                                                                                                    |

Click on boot to execute the report.

#### **Output Screen**

The report that appears depends on the selection criteria used, and will display varying degrees of information.

Note: The initial view doesn't show all transaction types. Click on E to view all the data.

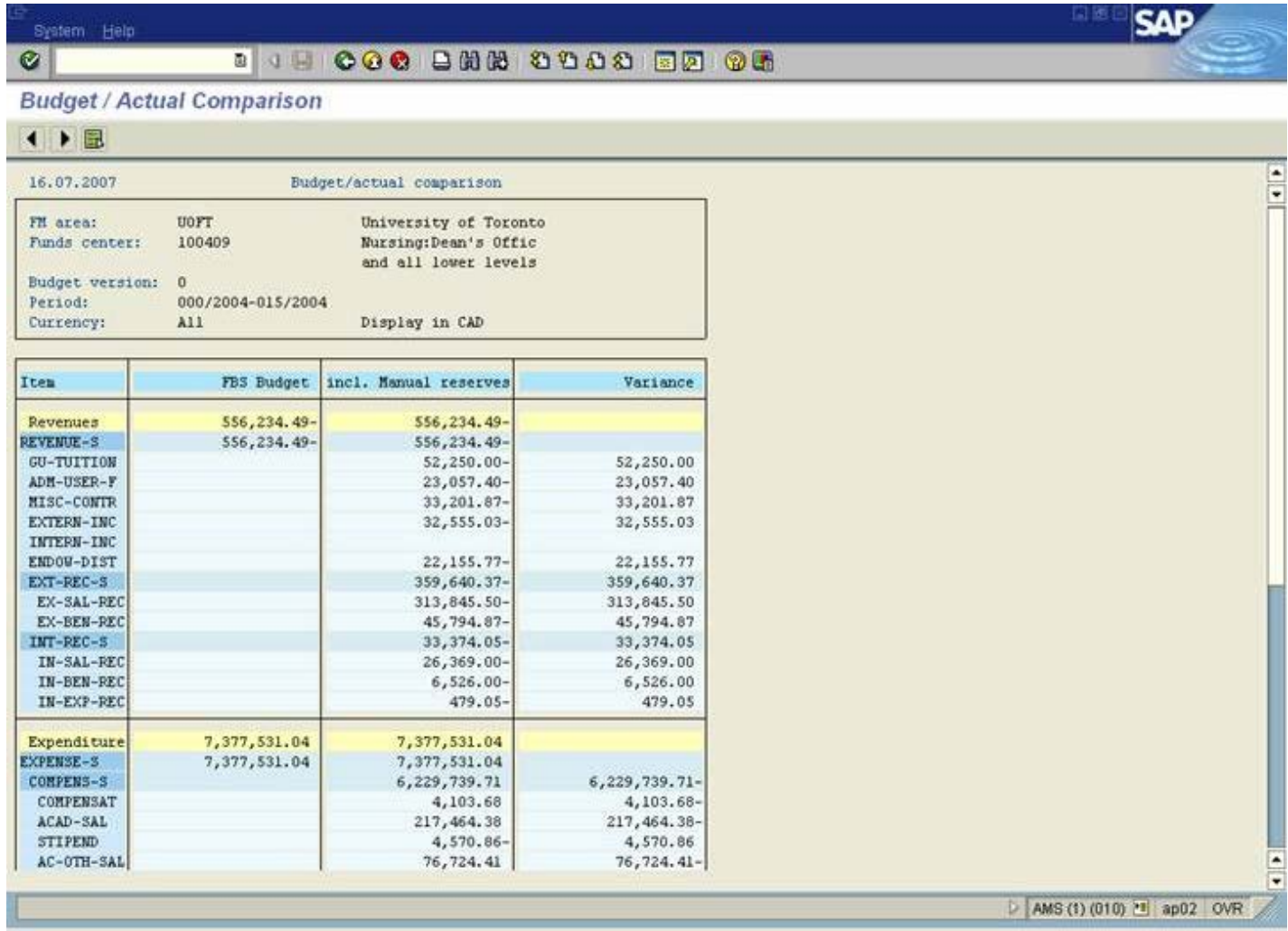

| Icon | Description                                                                                        |
|------|----------------------------------------------------------------------------------------------------|
|      | These buttons are used to scroll to the left or the right, respectivly.                            |
|      | Click on this button to show the amounts for all factors in one step, as shown in the above image. |
|      |                                                                                                    |
|      |                                                                                                    |

| ltem   | Description                                                          |
|--------|----------------------------------------------------------------------|
| Item   | This column showscommitment items where budget or actualsexist.      |
| Budget | This column shows the current budget broken down by commitment item. |
|        |                                                                      |

| Incl.    | This column is the final column, and represents the cumulative total of                         |
|----------|-------------------------------------------------------------------------------------------------|
| Manual   | all financial transactions. It shows the total of all commitments and                           |
| Reserves | actuals by commitment item.                                                                     |
| Variance | The difference between the budget and the commitments and actuals equal to the funds available. |

# **Drill Down Functionality**

More information about any item can be achieved by simply double clicking on that item. The system will take you to the Line Items Display.

#### Screen: Actual Display

| ⊆<br>S <u>y</u> stem <u>H</u> el                               | p                                                                                                    |                                  |                                        |                                     |     |  |
|----------------------------------------------------------------|----------------------------------------------------------------------------------------------------|----------------------------------|----------------------------------------|-------------------------------------|-----|--|
| <b>V</b>                                                       | Ē                                                                                                    | 🔍 📙 । 😋 🙆 😡 ।                    | 日日日                                    | 5 🔁 🖧 🛠 I 🐺 🖉                       | 🕜 🖪 |  |
| Budget / A                                                     | ctual Com                                                                                                    | parison                          |                                        |                                     |     |  |
| 🔇 Choose                                                       |                                                                                                    |                                  |                                        |                                     |     |  |
| 18.07.2003                                                     |                                                                                                    | Line item displ                  | ay                                     |                                     |     |  |
| FM area:<br>Commitment<br>Funds center<br>Period:<br>Currency: | FM area:UOFTUniversity of TorontoCommitment item:GU-TUITIONGeneral U TuitionFunds center:100409Nursing:Dean's Offic<br>and all lower levelsPeriod:000/2004-015/2004 |                                  |                                        |                                     |     |  |
| our reney.                                                     |                                                                                                    | Display                          |                                        |                                     |     |  |
| Cust./Vend                                                     | Date                                                                                                    | Document type                    | Doc. no.                               | Amount                              |     |  |
| Cost center                                                    | U0FT/1355                                                                                                    | 5                                |                                        | 8,500.00-                           |     |  |
| 990001                                                         | 26.05.2003<br>25.06.2003<br>15.05.2003                                                                                                    | Invoices<br>Invoices<br>Invoices | 3000091446<br>1000435511<br>1901364985 | 2,250.00-<br>12,500.00-<br>6,250.00 |     |  |
| Overall total for cost centers: 8,500.00-                      |                                                                                                    |                                  |                                        |                                     |     |  |
| Overall total: 8,500.00-                                       |                                                                                                    |                                  |                                        |                                     |     |  |

Screen: Budget Display

# E 🔄 🕒 C 😧 😒 🖿 🛗 🛗 🖏 🎦 🖧 🎘 🖉 🖉 🖪

### Line Items (Plan or Budget)

## 

 $\bigcirc$ 

Line Items (Plan or Budget)

| Funds cente | r: 1 | 00409 | Commitme    | nt item: REVEN | IUE-S Fund: |            | Curren     | cy:      |
|-------------|------|-------|-------------|----------------|-------------|------------|------------|----------|
| Document nu | bPL  | Year  | Activity/op | rName          | Amount      | Date       | Source vsn | Text     |
| 4500692057  | 004  | 2004  | Orig        | PROCNTL        | 41,900.00   | 22.04.2003 |            | ORIGINAL |
| 4500691954  | 004  | 2004  | Orig        | PROCNTL        | 56,250.00   | 22.04.2003 |            | ORIGINAL |
| 4500690294  | 004  | 2004  | Orig        | PROCNTL        | 590,652.00  | 22.04.2003 | 1          | ORIGINAL |
| Total:      | ÷    | -0    | Original bu | dget           | 688,802.00  |            | ÷          |          |

| Icon     | Description                                                                                                    |
|----------|----------------------------------------------------------------------------------------------------|
| Choose 🤇 | This button performs the same function as 'double-clicking' on a particular item. If you want to see the transactions that make up the total budget value seen here, click on the budget item, and then click on this button. The system will take you to the Budget Line Item Report.' |

| Item                              | Description                                                                               |
|-----------------------------------|-------------------------------------------------------------------------------------------|
| Cust./Vend                        | This column shows the customer or vendor number for the transaction, if applicable.       |
| Date                              | This amount reflects the date the transaction was processed.                              |
| Document Type                     | The document type name is shown here.                                                     |
| Doc. No.                          | The document number for the transaction is shown here.                                    |
| Amount                            | The full amount of the transaction is shown here.                                         |
| Cost Center                       | The cost center name and number that the transaction was processed against is shown here. |
| Overall Total for<br>Cost Centers | The sum of all charges to the cost centers is shown here.                                 |
| Overall Total                     | The overall total for the funds center is shown here.                                     |

End of procedure.